## GUIDA ESSENZIALE ALL'UTILIZZO DEL CATALOGO

Vai al sito https://bibliomarchenord.it/SebinaOpac/Opac.do

Nella maschera di ricerca, digita ciò che ti interessa (il titolo di un libro o di un film, il nome di un autore o di un regista, un argomento); nel campo a fianco digita "Jesi" e, nella lista che compare, metti la spunta su JESI – Biblioteca Comunale 'Planettiana', poi clicca sul tasto **Cerca** 

| BIBLIO M<br>Catalogo uni<br>Ancona | ARCHENORD<br>ficato delle province di<br>e Pesaro-Urbino |                 |                   | Come accedere     Come accedere     All     All     All     dimenticato la password? | Invia           |
|------------------------------------|----------------------------------------------------------|-----------------|-------------------|--------------------------------------------------------------------------------------|-----------------|
|                                    | Cerca Immagini                                           |                 |                   |                                                                                      |                 |
|                                    | nome eco rosa                                            | ×               | jesi              | ×                                                                                    | Cerca           |
|                                    |                                                          |                 | JESI - Biblioteca | Comunale 'Planettiana'<br>della Fondazione Cassa di                                  | icerca avanzata |
| HOMEPAGE CHI'SI                    | AMO BIBLIOTECHE GIOVANI LETTORI                          | PATRIMONIO STOR | JESI - Biblioteca | Diocesana 'Cardinal Petrucci'<br>ei'                                                 |                 |
| rna indietro 👘 vai alla pagina p   | rincipale La mia lista                                   |                 | Cancella          |                                                                                      | ×               |

Comparirà una lista di risultati; individuato ciò che ti interessa, clicca su "JESI – Biblioteca Comunale 'Planettiana'

| HOMEPAGE                                                 | CHI SIAMO BIBLIOTECHE GIOVANI LETTORI PATRIMONIO STORICO                    |                     |                            |            |
|----------------------------------------------------------|-----------------------------------------------------------------------------|---------------------|----------------------------|------------|
| Torna indietro va                                        | i alla pagina principale La mia lista                                       |                     | iindaco                    |            |
| Cerca > nome                                             | v della v rosa v                                                            |                     | Risultati: 0               |            |
| Riblioteche >                                            | IESI Ribliotara Comunale 'Planettiana' -                                    |                     |                            |            |
| Risultati 1 - 10 c                                       | li 13 ordinati per Rilevanza V                                              |                     | Altre risorse di           | gitali     |
|                                                          |                                                                             |                     | Naviga tra i risultati     |            |
|                                                          | ll nome della rosa                                                          | Aggiungi alla lista | Tinalaria                  |            |
|                                                          | Eco, Umberto                                                                |                     |                            |            |
|                                                          | La Biblioteca di Repubblica - 2002                                          |                     | Testo a stampa (moderno)   | (10)       |
|                                                          | Biblioteche A                                                               |                     | Materiale video (1)        |            |
|                                                          | APECCHIO - Biblioteca Comunale BELVEDERE OSTRENSE - Biblioteca Comunale     |                     |                            |            |
|                                                          | CARPEGNA - Biblioteca Comunale                                              |                     | Biblioteca 🔺               |            |
|                                                          | Altre                                                                       |                     | JESI - Biblioteca Comunale | 'Plan (13) |
|                                                          |                                                                             |                     | PESARO Biblioteca Comun    | ale 'S (2) |
| UMBERTO                                                  | ll nome della rosa                                                          | Aggiungi alla lista | SENIGALLIA - Biblioteca Co | omun (2)   |
| ECO                                                      | Eco, Umberto                                                                |                     |                            | tutt       |
| A State                                                  | Bompiani - 1989                                                             |                     | Autore Principale          |            |
|                                                          | Biblioteche 🔺                                                               |                     | Eco Limberto (9)           |            |
| IL NOME                                                  | CASTELFIDARDO - Biblioteca Comunale  CASTELFIDARDO - Biblioteca Comunale    |                     | Cotti, Andrea (1)          |            |
| DELLA ROSA<br>In appendice positica "Il nome della rosa" | OSTRA VETERE - Biblioteca Comunale 'Tanfani'                                |                     | Blondel, David <1590?-165  | 5> (1)     |
|                                                          | T WE Care                                                                   |                     | Anno Pubblicazione         |            |
|                                                          |                                                                             |                     | 2014 (1)                   |            |
|                                                          | ll nome della rosa                                                          | Aggiungi alla lista | 2011 (2)                   |            |
| Q                                                        | Eco, Umberto                                                                |                     | 2007 (2)                   |            |
| Umberto Eco                                              | 2011                                                                        |                     | 2002 (1)                   | altro (    |
| DELLAROSA                                                | Biblioteche 🔺 🦛                                                             |                     |                            | airre ()   |
|                                                          | Jos - Sibiloteca Comunale Flanettiana - CASTELFIDARDO - Sibiloteca Comunale |                     | Lingua 🔺                   |            |
|                                                          |                                                                             |                     | italiano (12)              |            |
|                                                          |                                                                             |                     | francese (1)               |            |
|                                                          |                                                                             |                     | iatino (1)                 |            |
| UMBERTO ECO                                              | ll nome della rosa                                                          | Aggiungi alla lista | mutumgue 17                | altre (1   |
| IL NOME DELLA ROSA                                       | Eco Limberto                                                                | - 56ron 6r and 15to |                            |            |

Nella pagina che si apre, controlla cosa c'è scritto nell'area che nell'immagine seguente è riquadrata in verde:

|                                                                                                    | ATRIMONIO STORICO                                                                                                    |                                                                                                    |
|----------------------------------------------------------------------------------------------------|----------------------------------------------------------------------------------------------------|----------------------------------------------------------------------------------------------------|
| orna indietro vai alla pagina principale La mia lista                                                                                                    |                                                                                                    | <b>"i</b> indaco                                                                                                    |
| Umberto Eco, Umberto<br>2011                                                                                                    | Aggjungi alla lista                                                                                                    | Risultati: <b>0</b><br>Altre risorse digitali                                                                                                    |
|                                                                                                    |                                                                                                    | Navigatore                                                                                                    |
| Abstract •                                                                                                    |                                                                                                    | Il nome della rosa                                                                                                    |
| l romanzo d'esordio nella narrativa di Umberto Eco. Ecco alcuni commenti: "Il libi<br>il questi ultimi anni" (L. Gustafsson, Der Spigegl): Il libro è così ricco che permett<br>Robert Maggiori, Libèration): "Brio e ironia. Eco è andato a scuola dai migliori n<br>30okS): "Precisamente il genere di libro che, se fossi un milionario, comandere i<br>libro che si levge futto d'un fato, accattivante, comico, inatteso" (M. Eusco, Le M | o più intelligente - ma anche più divertente -<br>e tutti i livelli di lettura Eco, ancora bravo!"<br>iodelli" (R. Ellmann, The New York Review of<br>su misura" (Punch); "E' riuscito a scrivere un<br>onde). | II nome della rosa                                                                                                    |
|                                                                                                    |                                                                                                    | 20.0 · · · ·                                                                                                    |
| Biblioteche Scheda Commenti                                                                                                    |                                                                                                    | Il nome della rosa                                                                                                    |
| Biblioteche Scheda Commenti<br>Siblioteca selezionata:<br>ESI - Biblioteca Comunale 'Planettiana' (cambia)                                                                                                    |                                                                                                    | II nome della rosa                                                                                                    |
| Biblioteche Scheda Commenti<br>Biblioteca selezionata:<br>ESI - Biblioteca Comunale 'Planettiana' (cambia)                                                                                                    |                                                                                                    | II nome della rosa                                                                                                    |
| Biblioteche Scheda Commenti<br>Biblioteca selezionata:<br>ESI - Biblioteca Comunale 'Planettiana' (cambia)<br>ESI - Biblioteca Comunale 'Planettiana'                                                                                                    | Biblioteca Mappa                                                                                                    | II nome della rosa         II nome della rosa         II nome della rosa         II nome della rosa         II nome della rosa                                                                                                    |
| Biblioteche     Scheda     Commenti       Biblioteca selezionata:     ESI - Biblioteca Comunale 'Planettiana' (cambia)       ESI - Biblioteca Comunale 'Planettiana'       Documento disponibile                                                                                                    | Biblioteca Mappa                                                                                                    | II nome della rosa         II nome della rosa         II nome della rosa         II nome della rosa         II nome della rosa         II nome della rosa         II nome della rosa         II nome della rosa         II nome della rosa         II nome della rosa |

Se compare la frase "<u>Documento disponibile</u>", scrivi o telefona alla biblioteca e chiedi di metterti da parte il libro o il dvd, indicando, possibilmente, la sua collocazione (nell'esempio sopra, GA/Classic NOM ECO U Celeste), poi passa a ritirarlo.

Se compare la frase "<u>Documento in prestito</u>", scrivi o telefona alla biblioteca per prenotare il libro o il dvd (o prenotalo in autonomia, se possiedi già le credenziali per accedere alla tua area riservata): verrai contattato quando potrai passare a ritirarlo.

Se compare la frase "<u>Documento per sola consultazione interna</u>", il libro non può essere prestato; se ti interessa, scrivi o telefona alla biblioteca per sapere quando puoi venire a consultarlo in sede.